## คู่มือการใช้งาน GPA EVALUATION TEST PROGRAM

1. เมื่อเข้าสู่หน้าต่างโปรแกรม ให้กรอกรหัสวิชา หรือ กรณีไม่ทราบรหัสวิชา ให้กรอกตัวเลข 7 หลักแทน ดังนี้

1111111 แทนวิชาที่มี 1 หน่วยกิต

2222222 แทนวิชาที่มี 2 หน่วยกิต

3333333 แทนวิชาที่มี 3 หน่วยกิต

ตามตัวอย่างรูปที่ 1 หลังจากเพิ่มรายวิชาแล้วให้กดปุ่ม เพิ่มรายวิชา จนครบทุกรายวิชาที่นักศึกษาได้ลงทะเบียน เรียนในภาคการศึกษาปัจจุบัน จากนั้นจะมีช่องเกรด

| Ŵ | รหัสวิชา      | ชื่อวิชา                     | หน่วยกิต |
|---|---------------|------------------------------|----------|
|   | 1500113       | ภาษาอังกฤษเพื่อทักษะการเรียน | 3        |
| Θ | 1500116       | จริยศาสตร์                   | з        |
|   | 1111111       | วีซา 1 หน่วยกิด              | 1        |
| 0 | 2222222       | วิชา 2 หน่วยกิด              | 2        |
| • | 3333333       | วีซา 3 หน่วยกิด              | 3        |
| Ð | พิมพ์รหัสวิชา |                              |          |

## รูปที่ 1 หน้าโปรแกรมเพิ่มรายวิชา

2. กรอกข้อมูล CAX และ CGX ที่จะได้จากการคำนวณเกรดเฉลี่ยรวมจากมหาวิทยาลัยโดยข้อมูล CAX และ CGX ที่กรอกจะเป็นเลขสุดท้าย ตามตัวอย่างรูปที่ 2 ในกรณีที่นักศึกษาอยู่ชั้นปีที่ 1 เทอม 1 ไม่ต้องกรอกข้อมูล CAX และ CGX หลังจากกรอกข้อมูล CAX และ CGX เรียบร้อยแล้ว ให้กดปุ่มคำนวณผลเกรดเฉลี่ย

| (              | มหาวิทยาลัย                                      | เสวนคุสิต                               |           |           |            |         | มสด. 2 |
|----------------|--------------------------------------------------|-----------------------------------------|-----------|-----------|------------|---------|--------|
| Ì              | 295 ถนนนครราชสีมา เรตตุสิต กรุงเทพฯ 10300        |                                         |           |           |            |         |        |
|                | 510411460                                        | ยงานผลการศึกษา                          |           |           |            |         |        |
| หัสนักศึกษา :  | ซื่อ - สกุส :                                    | ประเภทนัก                               | ศึกษา : ป | Ren       |            |         |        |
| สถานที่จัดการส | วัยนการสอน : มหาวิทยาลัยสวนดุสิต                 | เวลาจัดการ                              | เรียนการส | อน: โร    | A3015180   | 15      |        |
| 10421 -        |                                                  | ระดับการศึกษา : ปรีญญาตรี<br>สาขาวิชา : |           |           |            |         |        |
| หลักสูตร :     |                                                  |                                         |           |           |            |         |        |
| รพัดวิชา       | รื่อวิชา                                         | หน่วยกิด                                | LOSE      | Cr        | GP         | CAX     | CGX    |
|                | ภาคเรียนที่ 1/2558                               |                                         |           |           |            |         |        |
| 1500110        | ภาษาอังกฤษเพื่อการสื่อสาร                        | 3 (3-0-6)                               | A         | 3         | 12.00      | 3.00    | 12.00  |
| 2500107        | มนุษย์กับสี่งแวดล้อน                             | 3 (3-0-6)                               | C+        | 3         | 7.50       | 6.00    | 19.50  |
| 4000111        | เทคในใสยีสารสนเทศ                                | 3 (2-2-5)                               | B+        | 3         | 10.50      | 9.00    | 30.00  |
| 4121307        | การเขียนไปรแกรมเนื้องต้นสำหรับนักวิทยาศาสตร์     | 3 (2-2-5)                               | в         | 3         | 9.00       | 12.00   | 39.00  |
| 4121404        | แคลคูลัสและเรขาคณิตวิเคราะห์                     | 3 (3-0-6)                               | D+        | 3         | 4.50       | 15.00   | 43.50  |
| 4121501        | หลักวิทยาการคอมพิวเตอร์                          | 3 (3-0-6)                               | в         | 3         | 9.00       | 18.00   | 52.50  |
|                | หน่วยกิดประจำกาด : 18                            |                                         | L.        | าวคงฉลี่ย | ประจำกาศ   | : 2.91  |        |
|                | หน่วยก็สสะสม : 18                                | เกรสเออี่และสม : 2.91                   |           |           |            |         |        |
|                | ภาคเรียนที่ 2/2558                               |                                         |           |           |            |         |        |
| 1500113        | ภาษาอังกฤษเพื่อทักษะการเรียน                     | 3 (3-0-6)                               | в         | 3         | 9.00       | 21.00   | 61.50  |
| 1500116        | งวิณศาสตร์                                       | 3 (3-0-6)                               | C         | 3         | 6.00       | 24.00   | 67.50  |
| 3561204        | ความรู้เบื้องต้นเที่ยวกับการประกอบธุรกิจ         | 3 (3-0-6)                               | В         | 3         | 9.00       | 27.00   | 76.50  |
| 4000109        | วิทยาศาสตร์ในชีวิตประจำวัน                       | 3 (3-0-6)                               | C         | 3         | 6.00       | 30.00   | 82.50  |
| 4121203        | โครงสร้างข้อมูลนองขัดกอริทีม                     | 3 (2-2-5)                               | F         | 3         | 0.00       | 33.00   | 82.50  |
| 4121405        | หลักสถิติสำหรับนักวิทยาศาสตร์คอมพิวเตอร์         | 3 (3-0-6)                               | в         | з         | 9.00       | 36.00   | 91.50  |
| 4121704        | องค์ประกอบระบบคอมพิวเตอร์และสถาปัตยกรรมเบื้องต้น | 3 (2-2-5)                               | C         | 3         | 6.00       | (39.00) | 97.50  |
|                | หน่วยกิดประจำภาค : 18                            |                                         |           | ารคเฉลีย  | ประจำภาค   | : 2.14  | $\sim$ |
|                | หน่วยกิดสะสม : 36                                |                                         |           | 60.32     | ແລະຄິນສະສນ | : 2.50  |        |

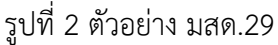

| าษาวิธีการเช่ง<br>มพ์รหัสวิชา 7<br>อกเกรดที่ต้อง<br>มพ์ข้อมูล CAX<br>ตปุ่มคำนวณผ<br>ากต้องการคำ<br>าแบบสำรวจให | าางจากผู้มีอกาวไข้งาน<br>หลัก(ไนข่องพิมพ์วทัสวิชา) แล้วกคเพิ่ม<br>เการ<br>.CGX เกอมล่าสุด(ตรวจสอบจาก มสด.2.e)<br>ลแล้วไปรแกรมอะคำนวณกรดเฉลี่ยสะสมย์<br>ส่วนณลแกรดเฉลี่ยใหม่ให้กลุ่ไม่ย้อนกลับ<br>ห้อะแนนความพึงพอใจ | <u>ตัวอย่าง</u><br>ดโนมติ    | 30       | 97.50 |
|----------------------------------------------------------------------------------------------------|----------------------------------------------------------------------------------------------------|------------------------------|----------|-------|
| Ŵ                                                                                                    | รหัสวิชา                                                                                                    | ชื่อวิชา                     | หน่วยกิต | เกรด  |
| 0                                                                                                    | 1500113                                                                                                    | ภาษาอังกฤษเพื่อทักษะการเรียน | 3        | A .   |
|                                                                                                    | 1500116                                                                                                    | จริยศาสตร์                   | 3        | B+    |
|                                                                                                    | 1111111                                                                                                    | วีชา 1 หน่วยกิด              | 1        | C     |
|                                                                                                    | 2222222                                                                                                    | วิชา 2 หน่วยกิด              | 2        | D+    |
| -                                                                                                    | 333333                                                                                                    | วีชา 3 หน่วยกิด              | э        | F     |
| Ð                                                                                                    | พิมพ์รหัสวิชา                                                                                                    |                              |          |       |
|                                                                                                    |                                                                                                    |                              |          |       |

รูปที่ 3 ตัวอย่างหลังจากการกรอกข้อมูลเรียบร้อย

 หน้าจอจะแสดงผลการคำนวณเกรดเฉลี่ยคล้ายๆ มสด. 29 แต่จะเป็นข้อมูลเกรดเฉลี่ยสะสมที่คาดหวังไว้ว่าจะได้ ในภาคการศึกษานี้

|                             | d           |                              |          |      |       | CAX   | CGX    |  |
|-----------------------------|-------------|------------------------------|----------|------|-------|-------|--------|--|
| ลการคำนว                    | าณเกรดเฉลีย |                              |          |      |       | 39    | 97.50  |  |
| ลำดับที่                    | รหัสวิชา    | ชื่อวิชา                     | หน่วยกิต | เกรด | GP    | CAX   | CGX    |  |
| 1                           | 1500113     | ภาษาอังกฤษเพื่อทักษะการเรียน | 3        | A    | 12.00 | 42.00 | 109.50 |  |
| 2                           | 1500116     | จรียศาสตร์                   | з        | B+   | 10.50 | 45.00 | 120.00 |  |
| 3                           | 1111111     | วิชา 1 หน่วยกิต              | 1        | С    | 2.00  | 46.00 | 122.00 |  |
| 4                           | 2222222     | วิชา 2 หน่วยกิต              | 2        | D+   | 3.00  | 48.00 | 125.00 |  |
| 5                           | 3333333     | วิชา 3 หน่วยกิต              | 3        | F    | 0.00  | 51.00 | 125.00 |  |
|                             |             | หน่วยกิตประจำภาค : 9         | หน่วยกิต |      |       |       |        |  |
| ( เกรดเฉลี่ยประจำภาค : 2.29 |             |                              |          |      |       |       |        |  |
| เกรดเฉลี่ยสะสม : 2.45       |             |                              |          |      |       |       |        |  |
|                             |             | แบบสำรวจให้คะแนน             | ย้อนกลับ |      |       |       |        |  |
|                             |             | รูปที่ 4 ผลการคำน            | วณเกรดเฉ | ลี่ย |       |       |        |  |

- 4. หากต้องการแก้ไขเกรด ให้กดปุ่มย้อนกลับเพื่อกรอกข้อมูลเกรดใหม่
- 5. เมื่อเรียบร้อยแล้วให้ทำแบบสำรวจให้คะแนน

ติดต่อสอบถาม สำนักส่งเสริมวิชาการและงานทะเบียน เบอร์โทรศัพท์ 02-244-5175

มหาวิทยาลัยสวนดุสิต